# Multifactor Authentication Setup

Step-by-step instruction for setting up LINK® Multifactor Authentication

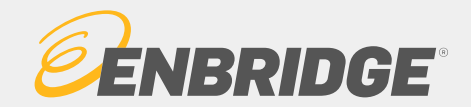

## Background Information

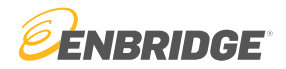

- All LINK® users are required to setup multifactor authentication prior to accessing the LINK® system
- LINK® uses Okta Verification services for MFA
- Okta offers the following MFA options:
  - Okta Verify
  - Google Authenticator
  - SMS Authentication

Step-by-step instruction on setting up Okta Multifactor Authentication

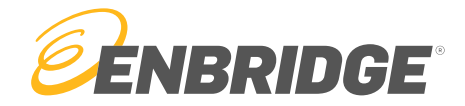

Step 1

Visit <u>https://linklogin.okta.com</u>

#### Step 2

Login using your LINK  $\ensuremath{\scriptscriptstyle \mathbb{S}}$  user ID and password

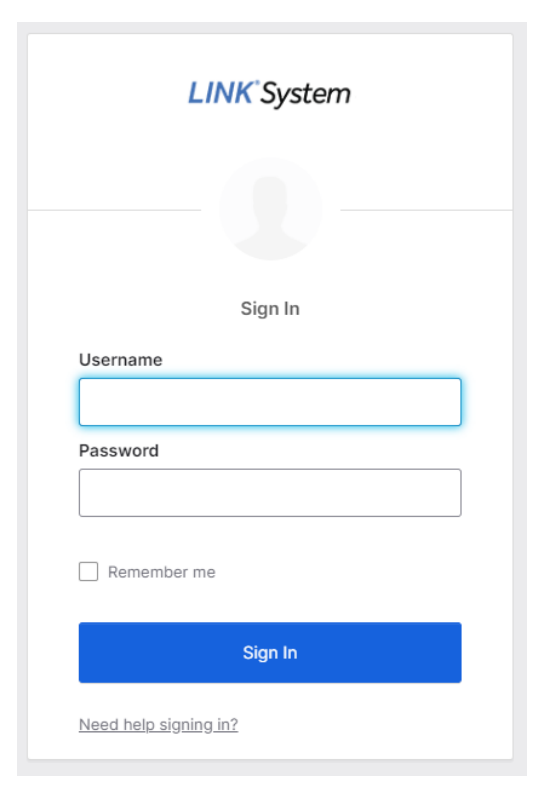

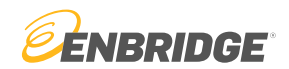

Step 3

Select your authentication preference

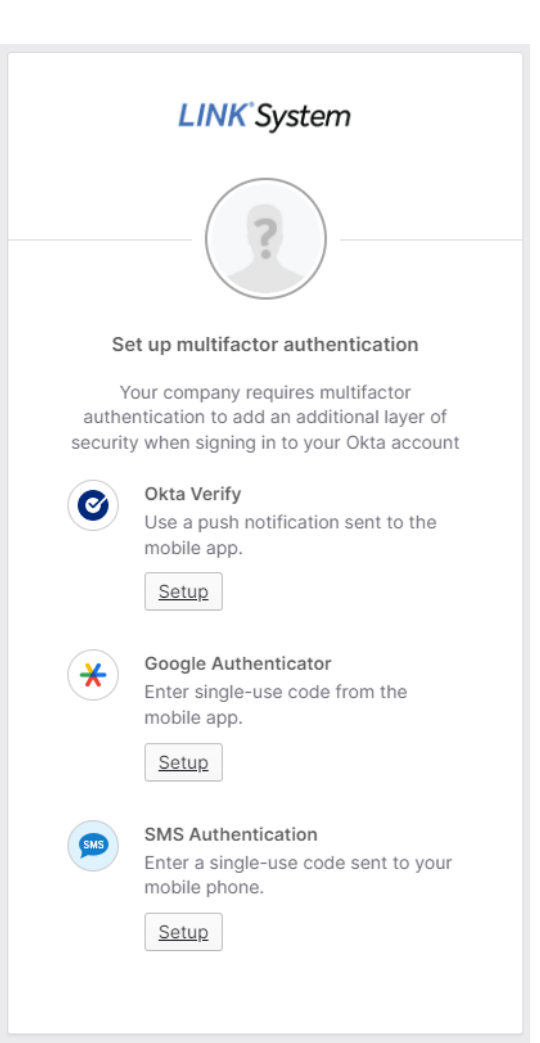

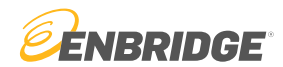

## Okta Setup Process

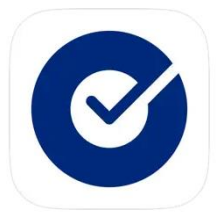

#### Prior to MFA setup

Download the Okta Verify App

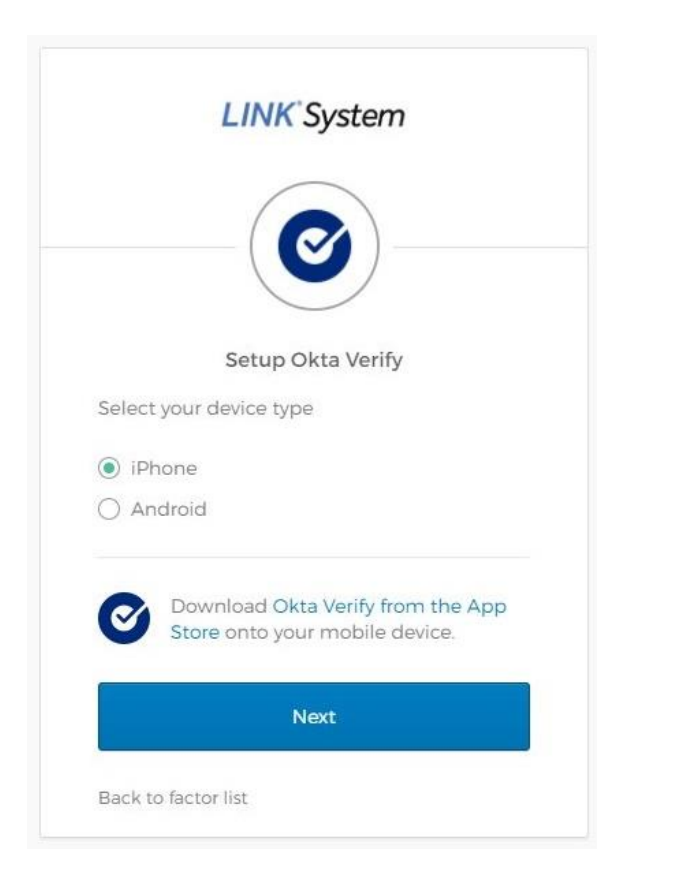

1. Select your device type

325 391 linklogin.okta.com > TSTMUNGASTEST1@GTCX.local 118 887 linklogin.okta.com TSTPUBLICGASTEST1@GTCX.local > 955 882 linklogin.okta.com TSTCHAMBERSBURGTEST1@GT... > 033 350 linklogin.okta.com > TSTTRADINGEDFTEST@GTCX.lo... 646 353 linklogin.okta.com > TSTNATPEOPLETEST@GTCX.local 413 293 2. In the app, Select the + icon

to add a new device

.ul 🕆 🗖

okta Verify + 🛛 …

1:22

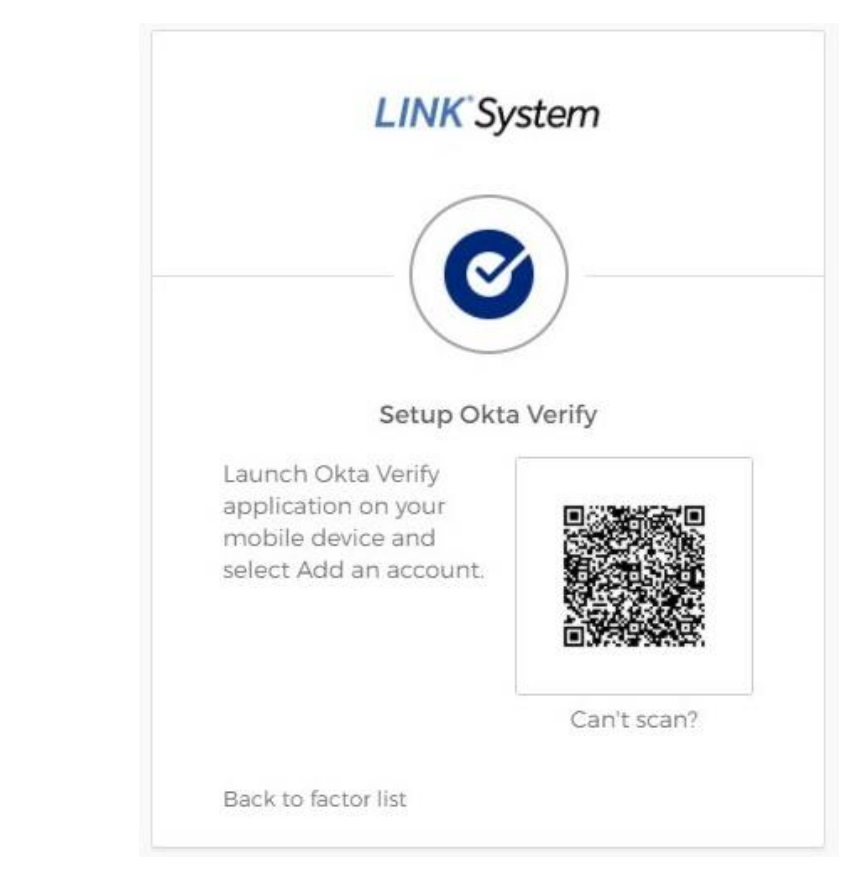

#### 3. Scan the QR code

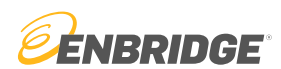

## Google Authenticator Setup Process

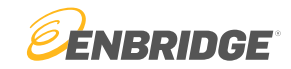

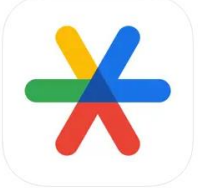

#### Prior to MFA setup

Download the Google Authenticator App

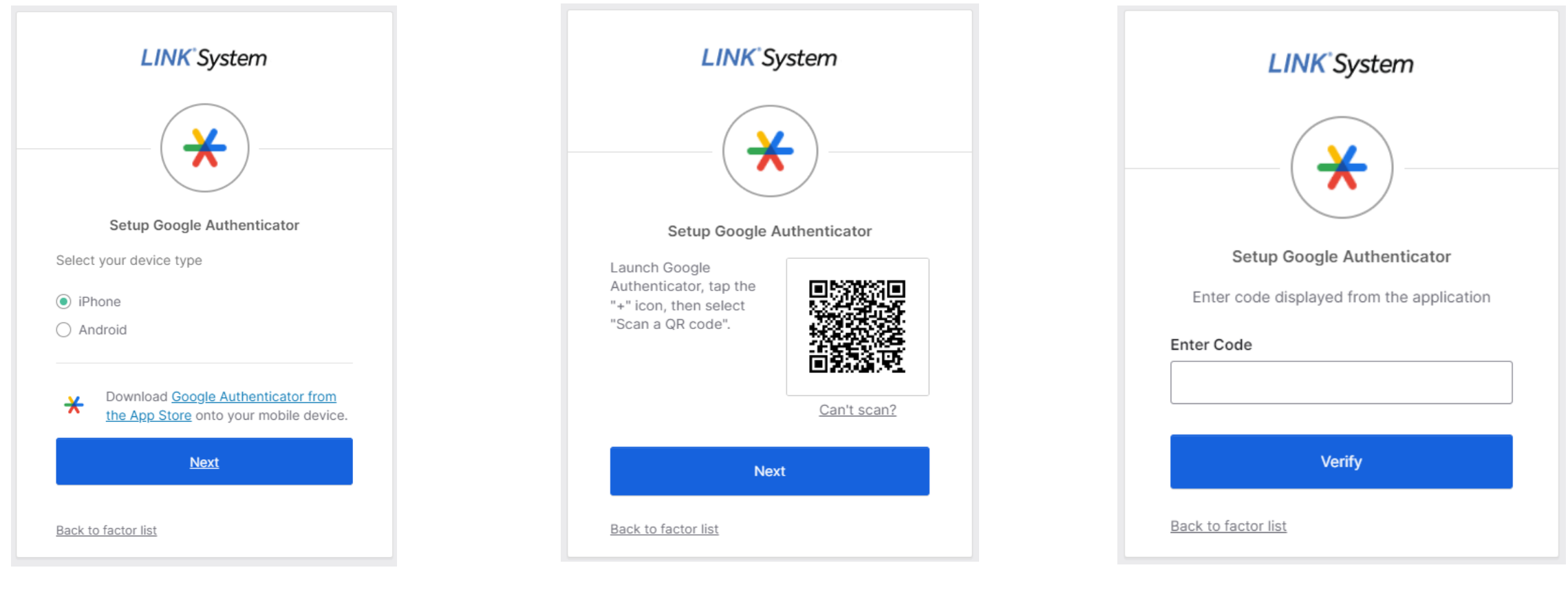

#### 1. Select your device type

2. In the app, Select the + icon to add a new device. Scan the QR code.

3. Provide the authentication Code displayed on the app

## SMS Setup Process

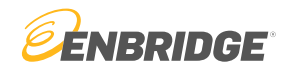

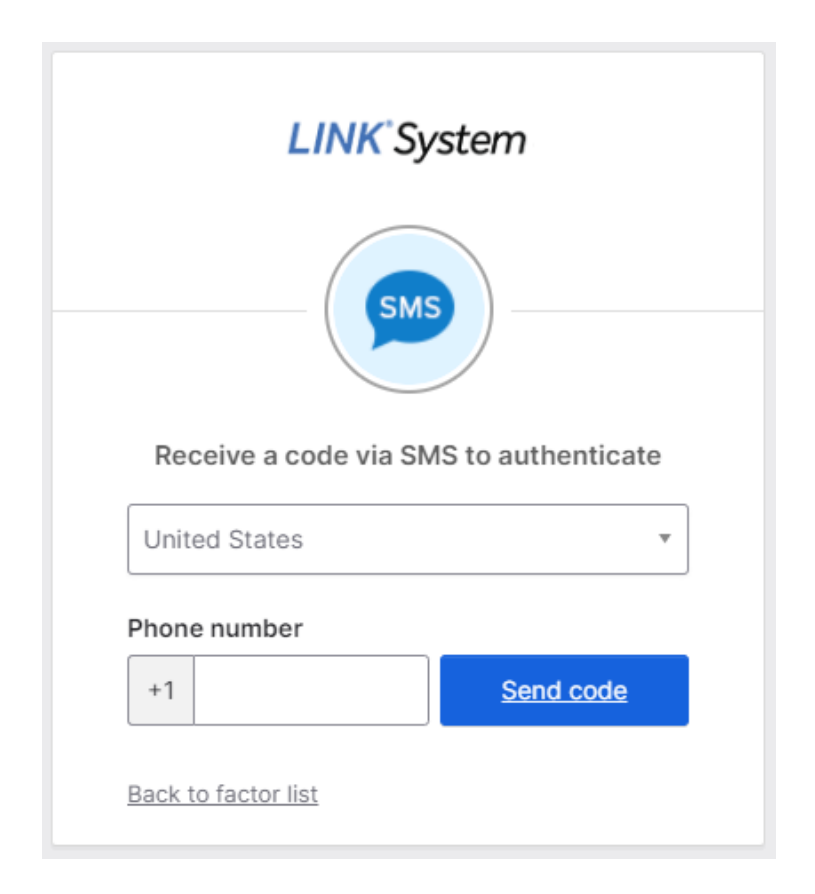

|       | LINK System                            |             |  |  |  |  |
|-------|----------------------------------------|-------------|--|--|--|--|
| Re    | Receive a code via SMS to authenticate |             |  |  |  |  |
| Phon  | United States                          |             |  |  |  |  |
| +1    | 3464986985                             | <u>Sent</u> |  |  |  |  |
| Enter | Enter Code                             |             |  |  |  |  |
| 034   | 034449                                 |             |  |  |  |  |
|       | Verify                                 |             |  |  |  |  |
| Back  | to factor list                         |             |  |  |  |  |

1. Enter your phone number and hit "Send Code" 2. Enter the code sent to your phone and hit "Verify"

Step 5

Hit "Finish" or select a second MFA option

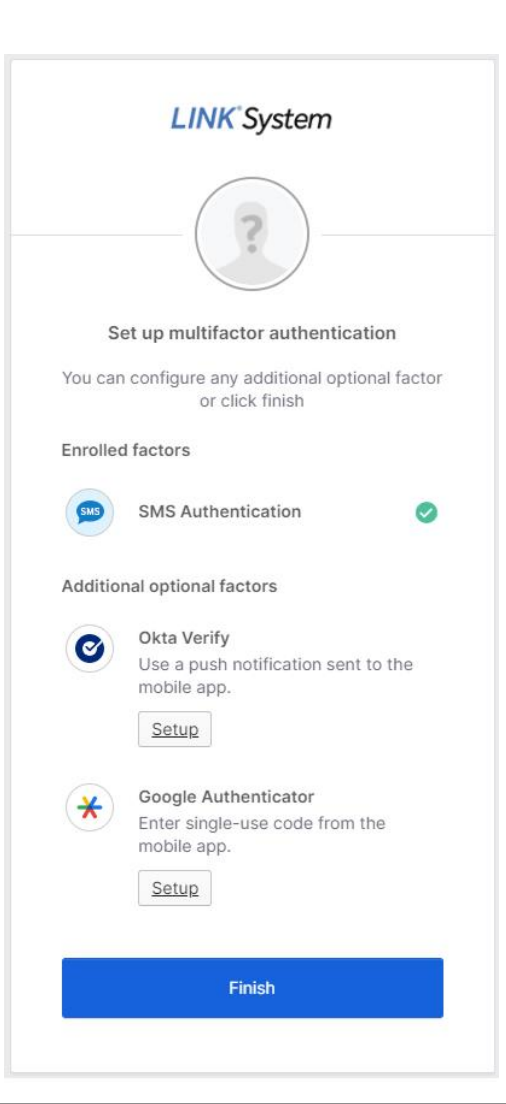

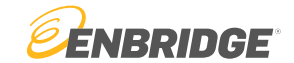

Step 6

Select a security question and a profile image.

| Choose a forgot password question What is the food you least liked as a child? Answer |   | Welcome to Enbridge, JACOB!<br>Create your Enbridge account |
|---------------------------------------------------------------------------------------|---|-------------------------------------------------------------|
| Answer                                                                                | 1 | Choose a forgot password question                           |
|                                                                                       |   | Answer                                                      |

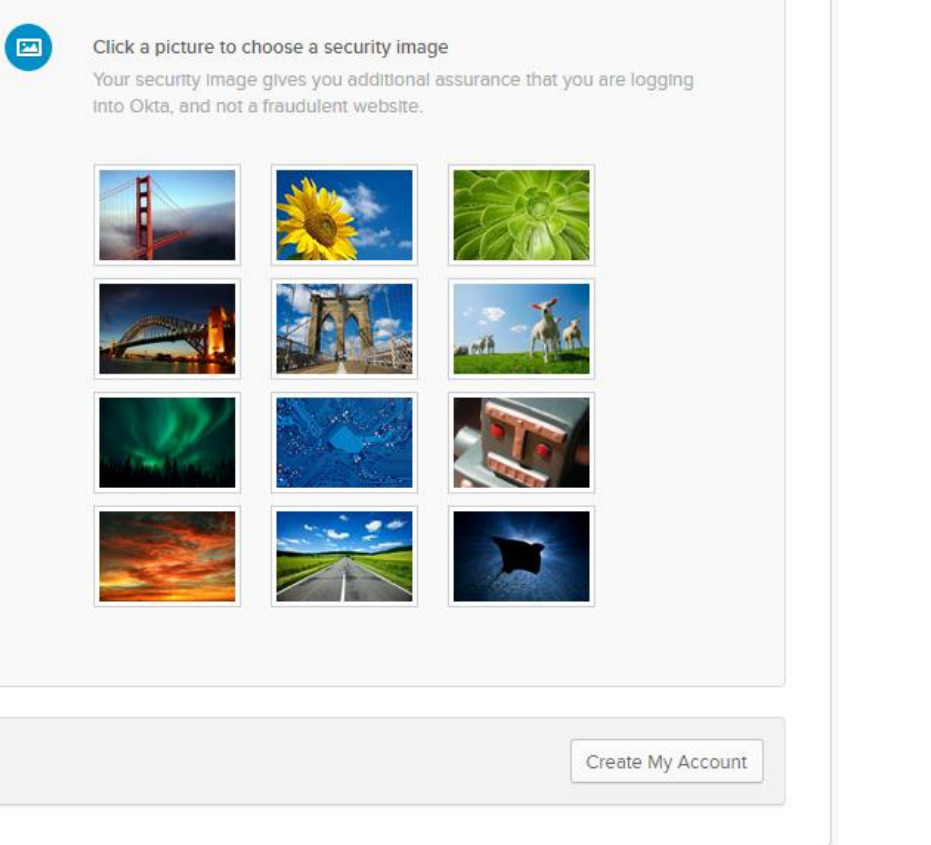

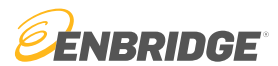

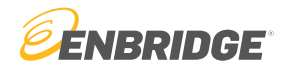

#### Setup Is Complete

The home page features a weblink to the LINK® System homepage. Any profile changes can be made by going to "Settings" under the profile dropdown.

| LINK <sup>*</sup> System                                      | Q Search your apps                 | JACOB<br>Enbridge                               |
|---------------------------------------------------------------|------------------------------------|-------------------------------------------------|
| <ul> <li>My Apps</li> <li>Work</li> <li>Add section</li></ul> | My Apps                            | JACOB MACABEE<br>JACOB.MACABEE@ENBR<br>IDGE.COM |
| Notifications (1)                                             | LINK System<br>LINK<br>Add section | Preferences<br>Recent Activity<br>Sign out      |
| Last sign in: 6 minutes ago<br>© 2024 Okta, Inc.<br>Privacy   | Help: oktasupport@enbridge.com     |                                                 |

# Logging Into LINK®

Logging into LINK® with Multifactor Authentication

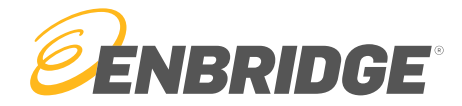

Step 1

#### Go to https://link.enbridge.com and click on "Customer Activities (Login)"

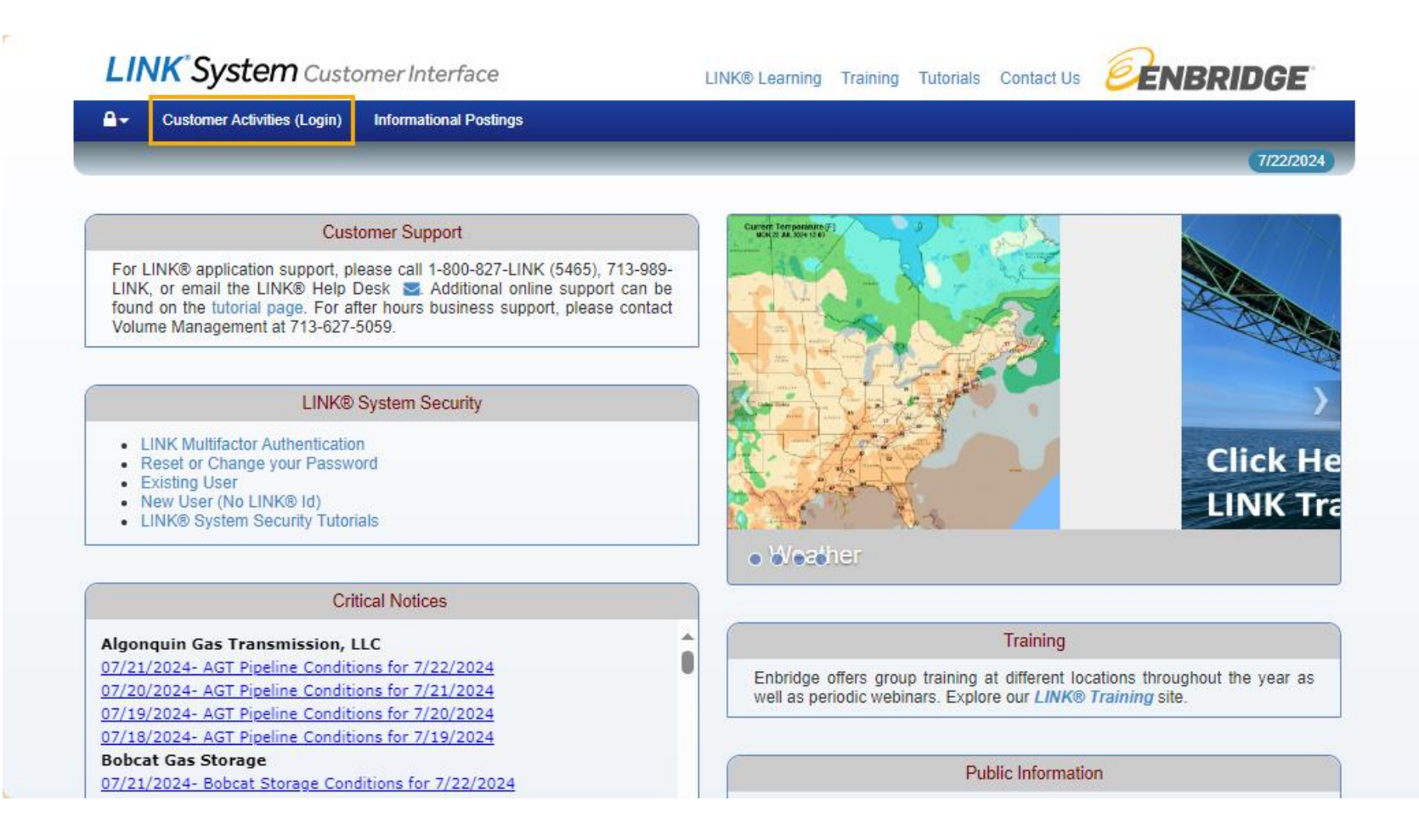

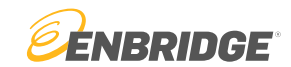

Step 2

Login with your username and password

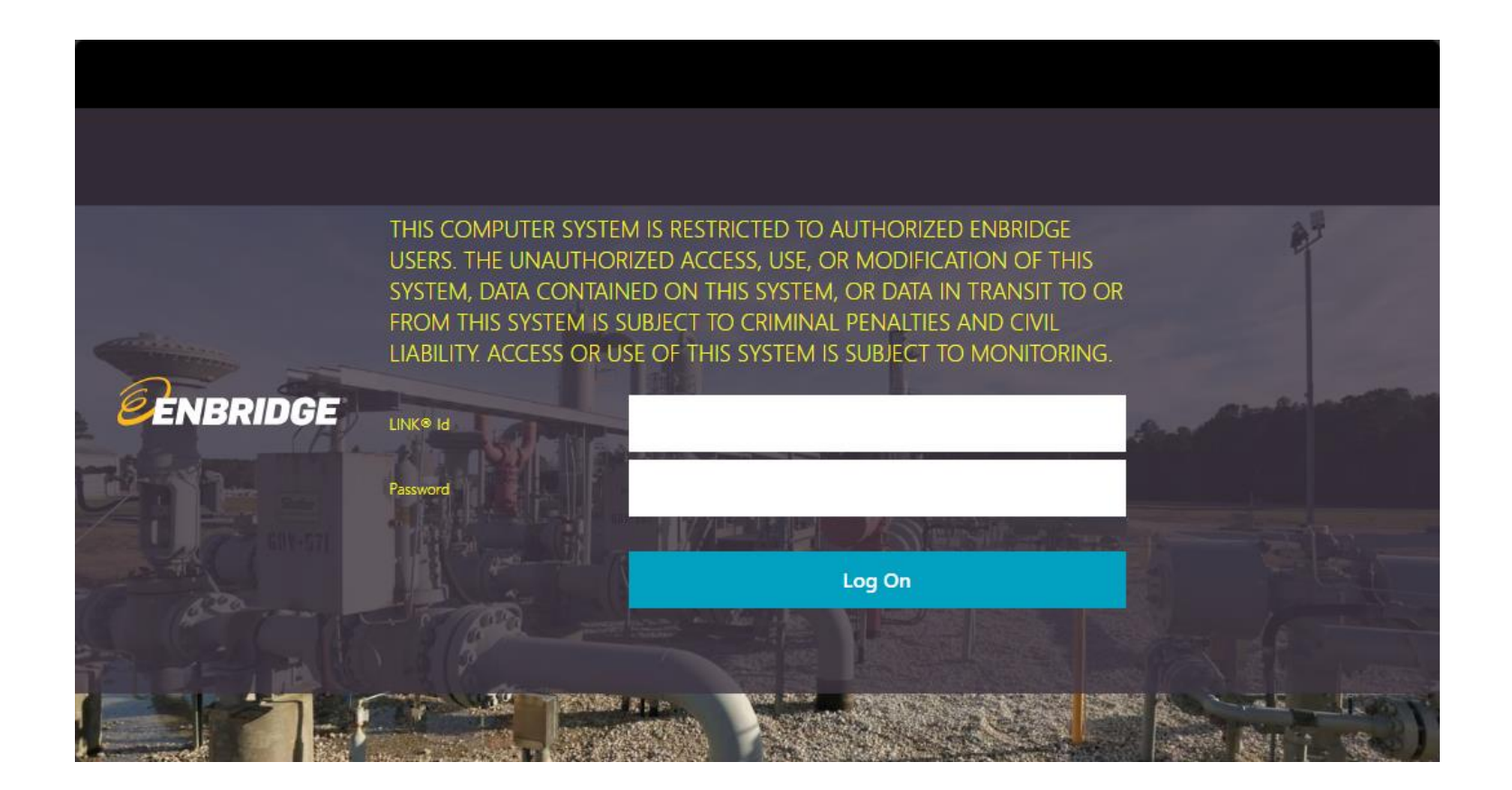

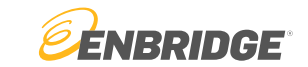

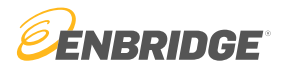

#### Step 3

If using Okta Verify or Google Authenticator, input "1" to get a push notification

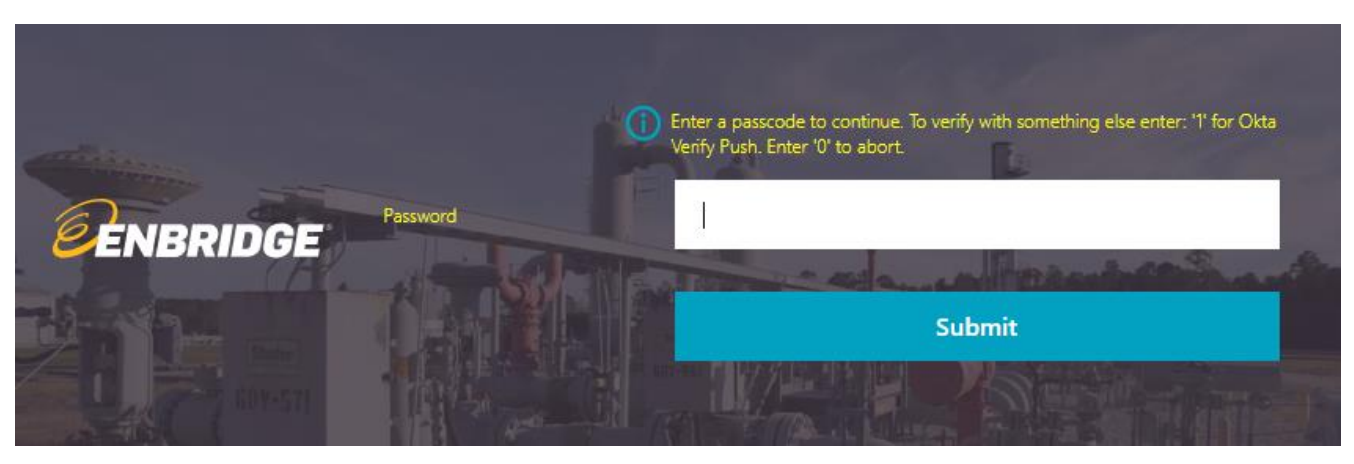

If using SMS, enter the code sent to your phone

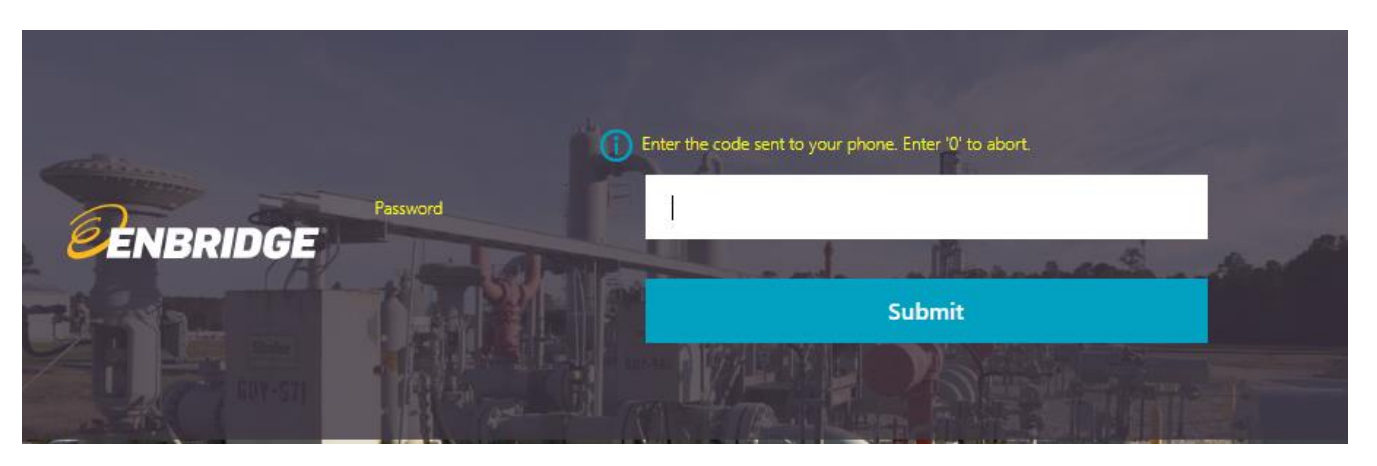

## Questions?

Email <u>link-help@enbridge.com</u> or call <u>1-800-827-5465</u> for LINK<sub>®</sub> System application support

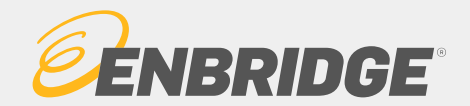